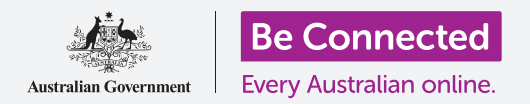

# Поставки за пристапност на телефон со Android

Направете го користењето на вашиот телефон со Android полесно и попрактично со поставките за пристапност.

Поставките за пристапност на вашиот телефон со Android може да ви овозможат да го користите телефонот полесно и попрактично. Можете да го користите за да го направите текстот на екранот поголем и да го употребувате блицот на телефонот за да ве предупредува за пропуштени повици и пораки. Исто така, може да ви овозможат да го користите вашиот телефон како лупа, за да читате ситни текстови и да го поставите да го претвора во текст она што го велите.

### Што ќе ви треба

Пред да почнете, проверете дали вашиот телефон е целосно полн и дали го покажува **Почетниот екран**. Исто така, софтверот на вашиот оперативен систем треба да биде целосно ажуриран на најновата верзија.

Запомнете, постојат голем број различни брендови телефони со Android и сите тие функционираат малку различно. Некои од екраните на вашиот телефон може да изгледаат малку поинаку од оние во овој водич, но сепак можете да ги следите упатствата.

### Како да ги најдете функциите за пристапност

Функциите за Пристапност на вашиот телефон се контролираат од апликацијата **Поставки**. Еве како да пристапите до нив.

- 1. Поминете со прстот од долниот дел нагоре на екранот Дома за да го прикажете екранот со Апликации. Ќе видите мрежа со икони.
- **2.** Најдете ја иконата што потсеќа на запченик. Ова е апликацијата **Поставки**. Допрете ја.
- **3.** Ќе се појави список со опции. Прелистајте го списокот сè додека не ја најдете **Пристапност** и допрете ја.

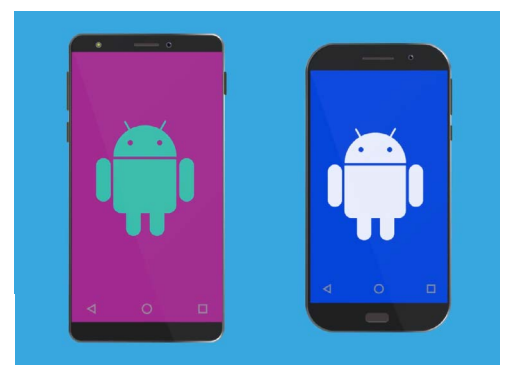

Чекорите во овој водич може да изгледаат различно од оние на вашиот телефон, но би требало да бидат доволно слични за да можете да ги следите.

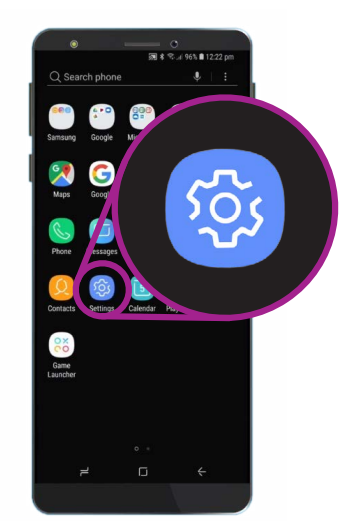

Отворете ја апликацијата Поставки со допирање на иконата со запченик.

#### Како да го поставите фонтот и зумирање на екран

Ако ја смените големината на текстот на екранот на вашиот телефон, ќе ви биде полесно да читате сѐ, вклучувајќи менија, е-пошта, текстуални пораки и веб-страници.

- **1.** Во екранот на **Пристапност**, најдете ја категоријата **Вид** и допрете ја.
- 2. Во екранот на Вид, најдете ја и допрете на опцијата Фонт и зумирање на екран. Ќе се појави скокачки прозорец што покажува неколку контроли.
- 3. Влечете го лизгачот Големина на фонт надесно за да го направите текстот поголем. Текстот во делот за пример ќе стане поголем додека ја влечете сината точка на лизгачот надесно. Можете да го употребувате ова за да ја најдете големината на текст што ви е најпогодна.
- **4.** Ако сметате дека големината на текст е сè уште малечка, а сината точка е повлечена целосно десно, допрете **Поголеми фонтови** во горниот дел на екранот.
- **5.** Лизгачот **Големина на фонт** сега ќе ви овозможи да ја зголемите големината на текстот уште повеќе.
- **6.** Кога ќе го поставите фонтот што ви одговара, допрете на **Примени** во горниот дел на екранот за да го поставите и вратете се во менито **Вид**.

# Како да го користите блицот на камерата за известувања

Можете да го користите блицот на вашата камера, за да ви помогне да бидете во тек со пропуштените повици и останатите известувања. Кога оваа функција е активирана, вашиот телефон ќе го натера блицот ЛЕД на камерата да трепка, за да ве информира дека имате известување.

За да почнете, најпрво допрете го копчето Назад за да се вратите во менито Пристапност.

- **1.** Сега, на менито допрете на **Слух**.
- 2. За да ги вклучите Известувањата со блиц, најпрво допрете ја поставката за да го отворите екранот Известувања со блиц.

| Creatil       |   | 1            |
|---------------|---|--------------|
| Smail         |   | Large        |
| FONT SIZE     |   |              |
| Tiny          |   | Huge         |
|               | • |              |
| FONT STYLE    |   | 0            |
| Default       |   |              |
| O Gothic Bold |   |              |
| • –           |   | $\leftarrow$ |

Употребете го лизгачот за да ја прилагодите големината на текстот на екранот

## Поставки за пристапност на телефон со Android

- 3. Можете да забележите две сиви копчиња, едното за Светло на камера, а другото за Екран. Копчето Светло на камера го користи блицот на камерата за известувања, а Екран го вклучува и исклучува екранот накратко. Допрете на копчето Светло на камера за да ги вклучите Известувањата со блиц.
- **4.** Ќе се појави едно поле. Допрете на **Вклучи** во ова поле за да потврдите дека сакате да ги користите **Известувањата со блиц**.
- Ако решите дека не ви се допаѓаат Известувањата со блиц, повторете ги гореспоменатите чекори. Кога ќе го допрете копчето, тоа ќе стане сиво и Известувањата со блиц ќе се исклучат.

| 潮 송 축:il 88% 圖 4:05 pm<br>く FLASH NOTIFICATION |  |  |
|------------------------------------------------|--|--|
|                                                |  |  |
| Camera light                                   |  |  |
| Screen                                         |  |  |
|                                                |  |  |
|                                                |  |  |

Користете ги овие копчиња за да изберете режим за Известување со блиц: Блиц на камера или Блиц на екран

#### Други поставки за пристапност

Допрете го копчето Назад за да се вратите во менито Пристапност.

Ако го разгледате ова мени, ќе најдете голем број различни функции за пристапност. Поголемиот дел од нив може да се исклучат или да се вклучат со допирање на копчето што се наоѓа до нив.

Запомнете дека кога копчето е сиво, функцијата е исклучена. Кога копчето е сино (на вашиот телефон може да има различна боја), функцијата е вклучена.

### Како да ја користите камерата како лупа

Една друга корисна функција на вашиот телефон со Android е способноста да ја користите неговата камера за да зголемувате текст во реалниот свет.

Може да ви помогне да ги читате ситните бувки на сметките, или да гледате одблиску некои мали предмети. Можете да ја користите оваа функција преку апликацијата **Камера**.

- **1.** Вратете се на **Почетниот екран** со притискање на копчето **Дома**.
- 2. Поминете со прстот од долниот дел на екранот Дома за да го најдете екранот Апликации, како што направивте претходно во овој водич
- **3.** Побарајте ја апликацијата **Камера** и допрете ја нејзината икона за да ја отворите.
- Екранот ќе се измени за да ги покажува контролите на камерата и она што го нарекуваме приказ во живо на она што камерата го гледа.

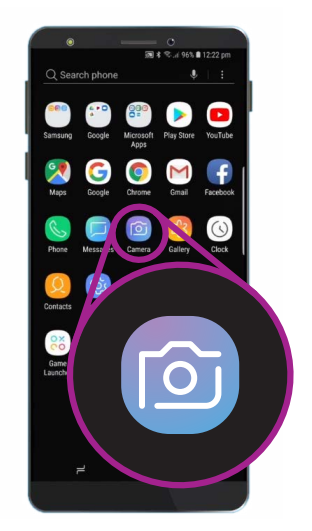

Допрете ја иконата на Камера за да ја отворите апликацијата на телефонот за камера

- 5. Ставете два прста на делот од екранот што го покажува прегледот во живо и одвојте ги. Ќе забележите дека камерата зумира. Ова го нарекуваме "штипнување" за зумирање и покрај тоа што ги одвојувате прстите, како обратно "штипнување"!
- Сега, насочете ја камерата кон некој ситен текст или кон предмет што сакате да го зголемите. Ако ја држите камерата премногу блиску, нема да фокусира, па затоа, оддалечете ја доволно од предметот за да го гледате јасно.
- 7. Можете да одзумирате со спојување на прстите на екранот.
- 8. Кога ќе завршите со функцијата за зголемување, допрете го копчето Дома за да се вратите на Почетниот екран.

# Како да диктирате текстуални пораки на вашиот телефон

Поголемиот број телефони со Android ви овозможуваат да диктирате текстуална порака. Ова е навистина практична функција што ви овозможува да создавате пораки и белешки без да пишувате на тастатурата.

- Допрете ја апликацијата Пораки за да ја отворите. Во зависност од моделот на вашиот телефон со Android, оваа апликација ќе се наоѓа на Почетниот екран или на екранот со Апликации.
- 2. Допрете ја иконата Нова порака што се наоѓа во долниот десен дел на екранот за да почнете нова порака.
- **3.** Допрете ја иконата **Микрофон** што се наоѓа во горниот десен дел на екранот за да пребарате контакт.
- **4.** Изговорете го името на лицето на кое сакате да му пратите порака, и телефонот ќе го побара тоа лице во вашите **Контакти** за да го најде. Ајде да пратиме порака.
- **5.** Изберете го името на контактот од списокот и допрете **Старт** во горниот десен агол на екранот за да го видите екранот и тастатурата за **Нова порака**.

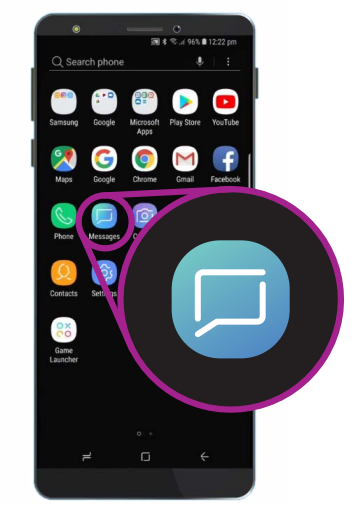

Допрете ја оваа икона за да ја отворите апликацијата Порака. Исто така, можете да ја најдете и на Почетниот екран

## Поставки за пристапност на телефон со Android

- **6.** Функцијата **Говор во текст** на Android работи со која било апликација во која можете да видите копче со микрофон на тастатурата.
- 7. Изберете го Микрофонот допирајќи го. Тастатурата ќе исчезне и наместо неа, ќе забележите сива област со голем микрофон.
- 8. Зборувајте јасно и не многу брзо и погледнете што ќе се случи!
- **9.** Кога ќе бидете задоволни со пораката, можете да допрете на **Прати**.

Постојат голем број апликации што можете да ги употребите за да претворате говор во текст. Можете да ги користите за да пишувате е-пошта, белешки, да создавате потсетници и средби во календарот, и дури и да пребарувате на интернет!

Сега научивте како да употребувате некои од функциите за достапност на вашиот телефон со Android, па би било добро да ги разгледате и другите функции за пристапност што може да ви го направат животот полесен.

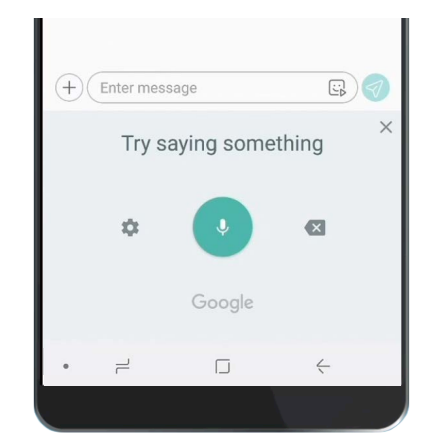

Кога тастатурата изгледа вака, изговорете ја јасно вашата порака